# Configurer l'authentification à deux facteurs de la machine pour l'accès demandeur

# Table des matières

| Introduction                                                   |
|----------------------------------------------------------------|
| Conditions préalables                                          |
| Exigences                                                      |
| Composants utilisés                                            |
| Diagramme du réseau                                            |
| Informations générales                                         |
| Configurations                                                 |
| Configuration dans C1000                                       |
| Configuration dans le PC Windows                               |
| Étape 1. Ajouter un PC au domaine AD                           |
| Étape 2. Configurer l'authentification utilisateur             |
| Configuration dans Windows Server                              |
| Étape 1. Confirmer les ordinateurs du domaine                  |
| Étape 2. Ajouter un utilisateur de domaine                     |
| Configuration dans ISE                                         |
| Étape 1. Ajouter un périphérique                               |
| Étape 2. Ajouter Active Directory                              |
| Étape 3. Confirmer le paramètre d'authentification ordinateur  |
| Étape 4. Ajouter des séquences source d'identité               |
| Étape 5. Ajouter une DACL et un profil d'autorisation          |
| Étape 6. Ajouter un jeu de stratégies                          |
| Étape 7. Ajouter une stratégie d'authentification              |
| Étape 8. Ajouter une stratégie d'autorisation                  |
| Vérifier                                                       |
| Modèle 1. Authentification des ordinateurs et des utilisateurs |
| Étape 1. Se déconnecter d'un PC Windows                        |
| Étape 2. Confirmer la session d'authentification               |
| Étape 3. Connexion au PC Windows                               |
| Étape 4. Confirmer la session d'authentification               |
| Étape 5. Confirmer le journal Radius en direct                 |
| Modèle 2. Authentification utilisateur uniquement              |
| Étape 1. Désactiver et activer la carte réseau du PC Windows   |
| Étape 2. Confirmer la session d'authentification               |
| Étape 3. Confirmer le journal Radius en direct                 |
| <u>Dépannage</u>                                               |
| Informations connexes                                          |
|                                                                |

# Introduction

Ce document décrit les étapes requises pour configurer l'authentification à deux facteurs avec l'authentification machine et dot1x.

# Conditions préalables

# Exigences

Cisco vous recommande de prendre connaissance des rubriques suivantes :

- Configuration de Cisco Identity Services Engine
- Configuration de Cisco Catalyst
- IEEE802.1X

# Composants utilisés

- Correctif 1 d'Identity Services Engine Virtual 3.3
- C1000-48FP-4G-L 15.2(7)E9
- Windows Server 2019

The information in this document was created from the devices in a specific lab environment. All of the devices used in this document started with a cleared (default) configuration. Si votre réseau est en ligne, assurez-vous de bien comprendre l'incidence possible des commandes.

# Diagramme du réseau

Cette image présente la topologie utilisée pour l'exemple de ce document.

Le nom de domaine configuré sur Windows Server 2019 est ad.rem-xxx.com, qui est utilisé comme exemple dans ce document.

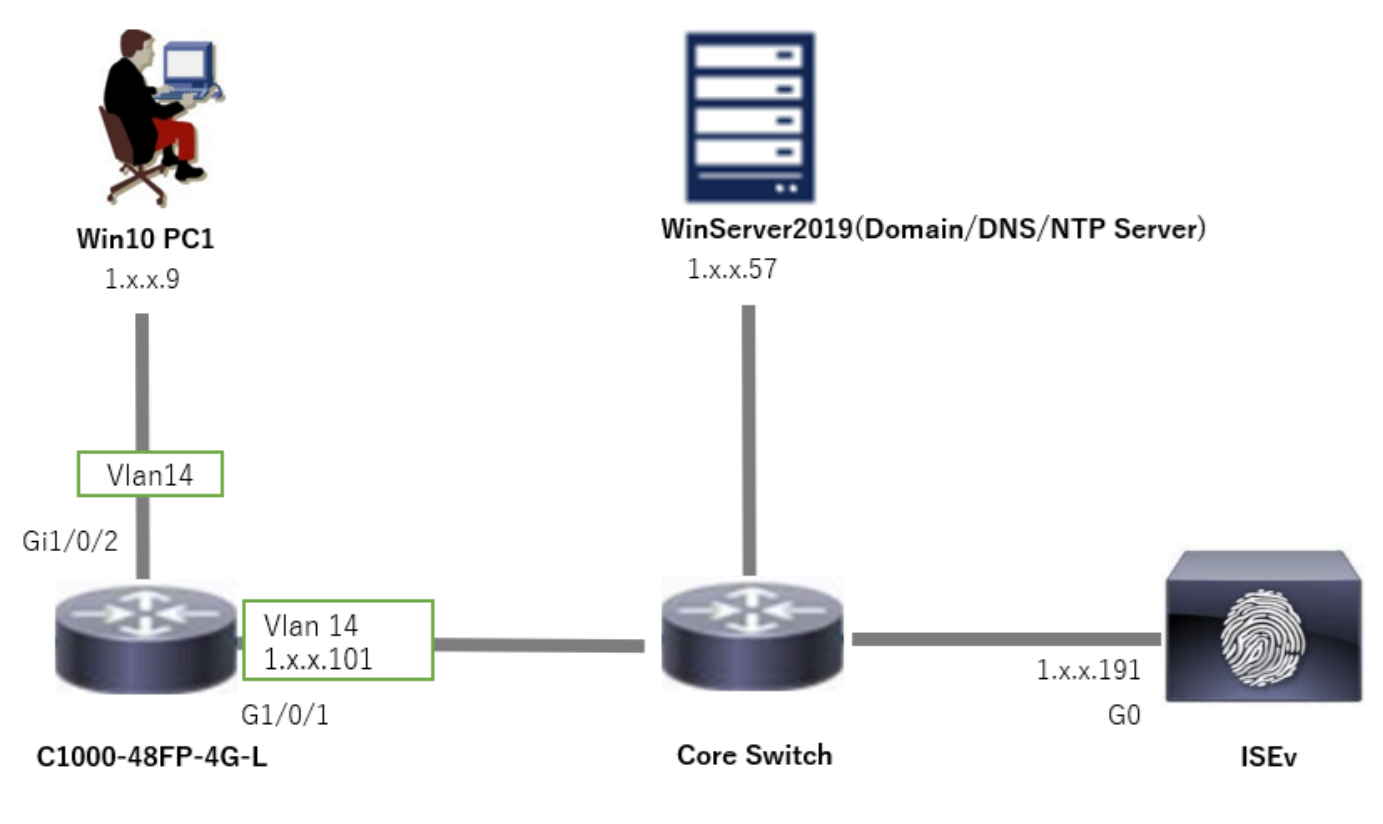

Diagramme du réseau

# Informations générales

L'authentification de machine est un processus de sécurité qui vérifie l'identité d'un périphérique cherchant à accéder à un réseau ou à un système. Contrairement à l'authentification des utilisateurs, qui vérifie l'identité d'une personne en se basant sur des informations d'identification telles qu'un nom d'utilisateur et un mot de passe, l'authentification des ordinateurs se concentre sur la validation du périphérique lui-même. Cette opération est souvent effectuée à l'aide de certificats numériques ou de clés de sécurité uniques au périphérique.

En utilisant conjointement l'authentification des machines et des utilisateurs, une entreprise peut s'assurer que seuls les périphériques et les utilisateurs autorisés peuvent accéder à son réseau, offrant ainsi un environnement plus sécurisé. Cette méthode d'authentification à deux facteurs est particulièrement utile pour protéger les informations sensibles et respecter des normes réglementaires strictes.

# Configurations

Configuration dans C1000

Il s'agit de la configuration minimale de l'interface de ligne de commande C1000.

aaa new-model

```
radius server ISE33
address ipv4 1.x.x.191
```

key cisco123

aaa group server radius AAASERVER server name ISE33

aaa authentication dot1x default group AAASERVER aaa authorization network default group AAASERVER aaa accounting dot1x default start-stop group AAASERVER dot1x system-auth-control

interface Vlan14
ip address 1.x.x.101 255.0.0.0

interface GigabitEthernet1/0/1
switchport access vlan 14
switchport mode access

interface GigabitEthernet1/0/2
switchport access vlan 14
switchport mode access
authentication host-mode multi-auth
authentication port-control auto
dot1x pae authenticator
spanning-tree portfast edge

## Configuration dans le PC Windows

Étape 1. Ajouter un PC au domaine AD

Accédez à Panneau de configuration > Système et sécurité, cliquez sur Système, puis cliquez sur Paramètres système avancés. Dans la fenêtre Propriétés système, cliquez sur Modifier, sélectionnez Domaine et entrez le nom de domaine.

| System and Security                                | Y.                                                                                          |                                                                                                    |     | About            |                                                                      |                          |
|----------------------------------------------------|---------------------------------------------------------------------------------------------|----------------------------------------------------------------------------------------------------|-----|------------------|----------------------------------------------------------------------|--------------------------|
| < -> < <b>∿</b> •                                  | Control Panel > System and Security                                                         |                                                                                                    | v õ | Your PC is i     | monitored and protected.                                             | Related settings         |
| Control Panel Home                                 | Security and Mainten                                                                        | ance                                                                                                    |     | See details in W | findows Security                                                     | BitLocker settings       |
| System and Security                                | Review your computer's sta                                                                  | tus and resolve issues SC Change User Account Control settings                                                    |     |                  | ,                                                                    | Device Manager           |
| Network and Internet<br>Hardware and Sound         | t Windows Defender F                                                                        | irewall                                                                                                    |     | Device spe       | cifications                                                          | Remote desktop           |
| Programs                                           | Check firewall status All                                                                   | ow an app through Windows Firewall                                                                                |     | Device name      | DESKTOP-L2IL916                                                      | System protection        |
| User Accounts<br>Appearance and<br>Personalization | view amount of RAM and p<br>See the name of this compu                                      | rocessor speed   🕎 Allow remote access   Launch remote assistance  <br>.ter                                       |     | Processor        | Intel(R) Xeon(R) CPU E7-4820 v3 @ 1.90GHz 1.90 GHz<br>(2 processors) | Advanced system settings |
| System Properties                                  | ×                                                                                           | Computer Name/Domain Changes X                                                                                    |     |                  |                                                                      |                          |
| Computer Name Hardwa                               | re Advanced System Protection Remote<br>the following information to identify your computer | You can change the name and the membership of this<br>computer. Changes might affect access to network resources. |     |                  |                                                                      |                          |
| Computer description:                              |                                                                                             | Computer name:<br>DESKTOP-L2IL9I5                                                                                 |     |                  |                                                                      |                          |
| Full computer name:                                | For example: "Kitchen Computer" or "Mary's<br>Computer".<br>DESKTOP-L2IL916                 | Full computer name:<br>DESKTOP-L2IL5/6                                                                            |     |                  |                                                                      |                          |
| Workgroup:                                         | WORKGROUP                                                                                   | More                                                                                                    |     |                  |                                                                      |                          |
| To use a wizard to join a Network ID.              | domain or workgroup, click Network ID                                                       | Member of   Domain:  ad rem-1, st 'm.com                                                                          |     |                  |                                                                      |                          |
| To rename this computer<br>workgroup, click Change | or change its domain or Change                                                              | O Workgroup:<br>WORKSROUP                                                                                         |     |                  |                                                                      |                          |

Ajouter un PC au domaine AD

Dans la fenêtre Sécurité Windows, entrez le nom d'utilisateur et le mot de passe du serveur de domaine.

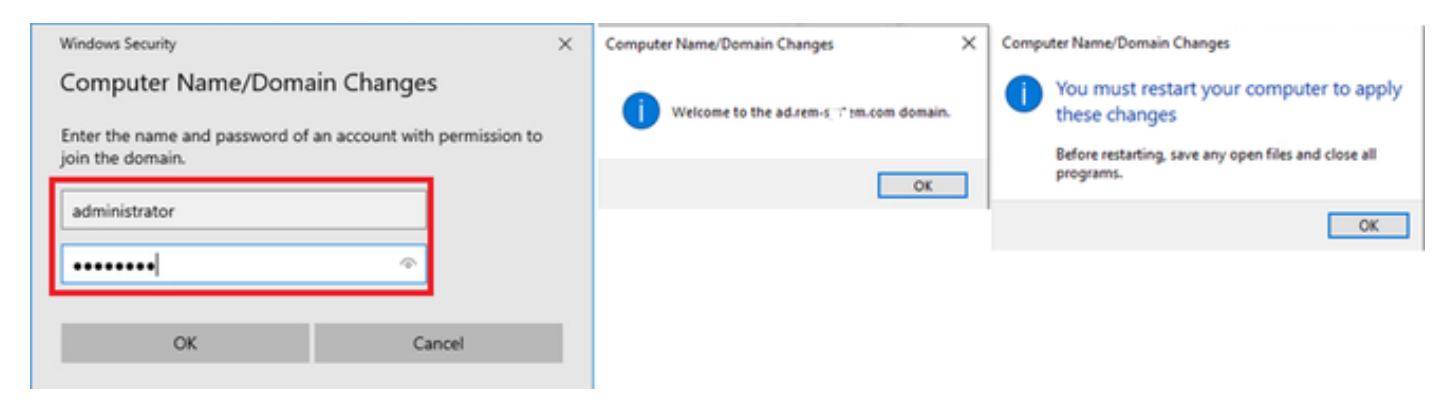

Nom d'utilisateur et mot de passe

Étape 2. Configurer l'authentification utilisateur

Accédez à Authentication, cochez Enable IEEE 802.1X authentication. Cliquez sur Settings dans la fenêtre Protected EAP Properties, décochez Verify the server's identity by validating the certificate, puis cliquez sur Configure. Dans la fenêtre Propriétés de EAP MSCHAPv2, cochez Utiliser automatiquement mon nom d'ouverture de session Windows et mon mot de passe (et le domaine s'il y a lieu) pour utiliser le nom d'utilisateur saisi lors de la connexion de l'ordinateur Windows pour l'authentification de l'utilisateur.

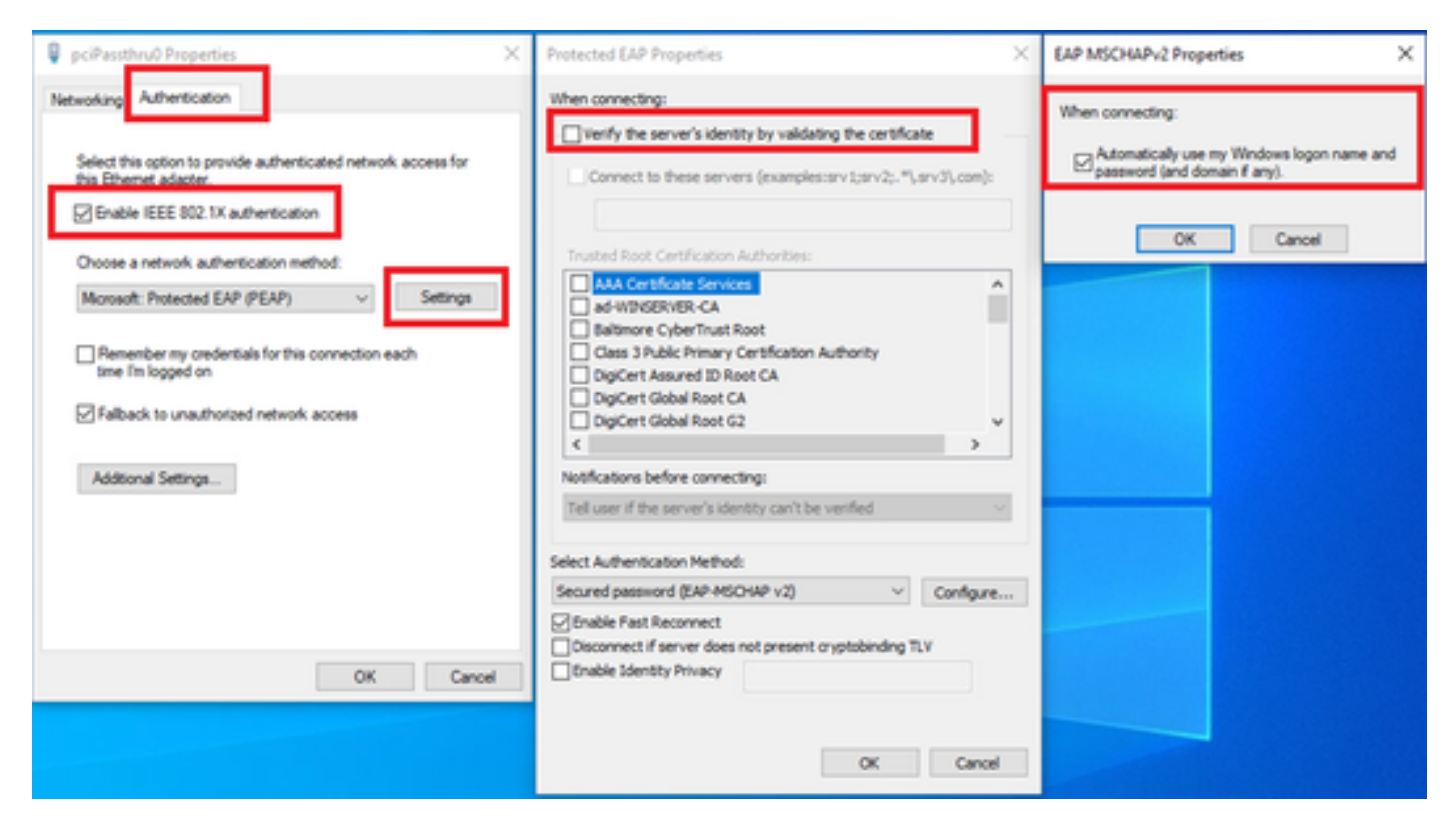

Activer l'authentification utilisateur

Accédez à Authentication, cochez Additional Settings. Sélectionnez Authentification utilisateur ou ordinateur dans la liste déroulante.

| 🖗 pciPassthru0 Properties 🛛 🕹                                                                                                    | Advanced settings ×                                                                                                    |
|----------------------------------------------------------------------------------------------------|----------------------------------------------------------------------------------------------------|
| Networkin; Authentication                                                                                                    | 802.1X settings                                                                                                    |
| Select this option to provide authenticated network access for this Ethemet adapter.   Image: Choose an etwork authentication method:   Image: Choose an etwork authentication method: </th <th>Specify authentication mode User or computer authentication  Save credentials  Delete credentials for all users  Central single sign on for this network  Perform immediately before user logon Perform immediately after user logon Maximum delay (seconds): 10  Allow additional dialogs to be displayed during single sign on This network uses separate virtual LANs for machine and user authentication</th> | Specify authentication mode User or computer authentication  Save credentials  Delete credentials for all users  Central single sign on for this network  Perform immediately before user logon Perform immediately after user logon Maximum delay (seconds): 10  Allow additional dialogs to be displayed during single sign on This network uses separate virtual LANs for machine and user authentication |
| OK Cancel                                                                                                    | OK Cancel                                                                                                    |

Spécifier le mode d'authentification

# Configuration dans Windows Server

### Étape 1. Confirmer les ordinateurs du domaine

Accédez à Utilisateurs et ordinateurs Active Directory, cliquez sur Ordinateurs. Vérifiez que Win10 PC1 est répertorié dans le domaine.

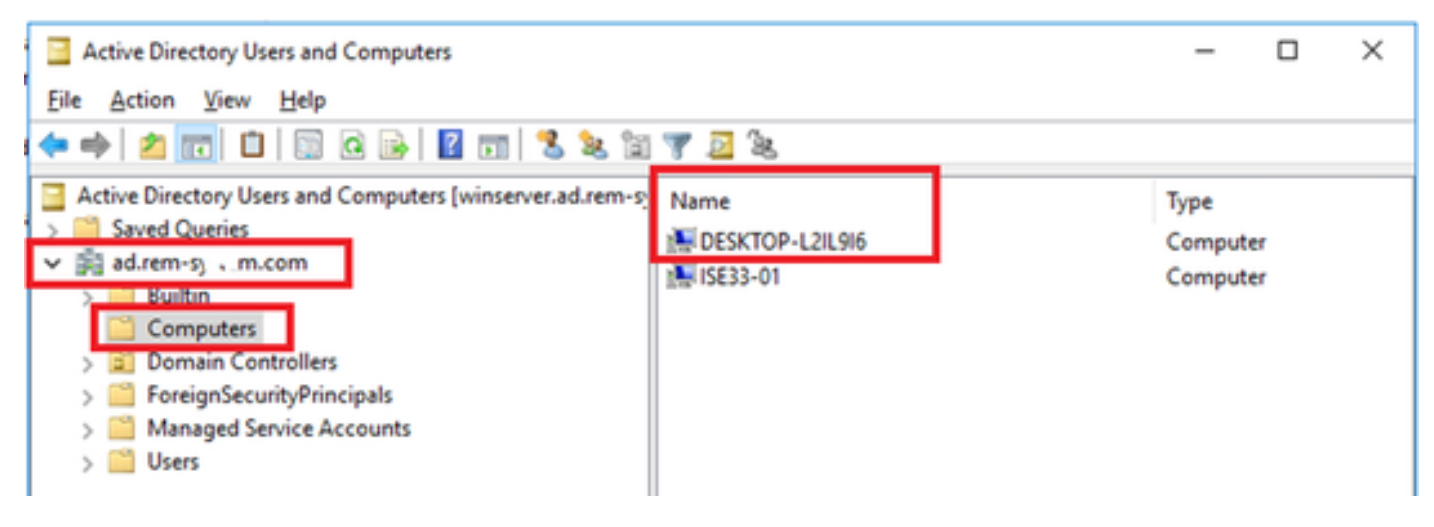

Confirmer l'ordinateur du domaine

# Étape 2. Ajouter un utilisateur de domaine

Accédez à Utilisateurs et ordinateurs Active Directory, cliquez sur Utilisateurs. Ajoutez testuser en tant qu'utilisateur de domaine.

| Active Directory Users and Computers                                                                                |                                                                                                    |                                                                                                    |                                                                                                    |                                                                                                    |                                                                                                    |                                                                                                    |
|----------------------------------------------------------------------------------------------------|----------------------------------------------------------------------------------------------------|----------------------------------------------------------------------------------------------------|----------------------------------------------------------------------------------------------------|----------------------------------------------------------------------------------------------------|----------------------------------------------------------------------------------------------------|----------------------------------------------------------------------------------------------------|
| File Action View Help                                                                                               |                                                                                                    |                                                                                                    |                                                                                                    |                                                                                                    |                                                                                                    |                                                                                                    |
| 💠 🔶 🙍 🛣 🦨 🖬 🖉 🖬 🖇                                                                                                   | 💐 🗊 🍸 🚨 💐                                                                                                    |                                                                                                    |                                                                                                    |                                                                                                    |                                                                                                    |                                                                                                    |
| Active Directory Users and Computers [winserver.ad.rem-a                                                            | Name                                                                                                    | Туре                                                                                                    | Description                                                                                                    |                                                                                                    |                                                                                                    |                                                                                                    |
| Adven-sy. sm.com     Computers     Domain Controllers     Domain Controllers     Managed Service Accounts     Users | Administrator  Allowed RODC Password Replication Group  Controllers Controllers Controller Controller | User<br>Security Group - Domain Loca<br>Security Group - Global<br>User<br>Security Group - Global<br>User<br>Security Group - Global<br>Security Group - Global<br>Security Group - Global<br>Security Group - Global | Built-in acc<br>al Members of<br>Members of<br>A user acco<br>al Members in<br>al DNS Admin<br>DNS clients<br>est user Properties<br>Member Of | ount for administering t<br>this group can have the<br>f this group are permitte<br>f this group that are don<br>unt managed by the sys<br>this group cannot have<br>istrators Group<br>who are permitted to p<br>Dates Error | he computer/<br>eir passwords<br>ed to publish o<br>nain controlle<br>tern.<br>etheir passwo<br>erform dwnam | domain<br>replicated to<br>retificates to<br>rs may be ct<br>rds replicate<br>ic updates o<br>? ×<br>Seesione |
|                                                                                                    | 神見 Domain Guests<br>絶し Domain Users<br>絶し Enterprise Admins<br>絶し Enterprise Key Admins<br>絶し Enterprise Read-only Domain Controllers                                                                                                    | Security Group - Global<br>Security Group - Global<br>Security Group - Universal<br>Security Group - Universal<br>Security Group - Universal                                                                           | General Address                                                                                                    | Account Profile                                                                                                    | Telephones                                                                                                   | Organization                                                                                                  |
|                                                                                                    | B, Group Policy Creator Owners<br>& Guest<br>B, Key Admins<br>B, Indes, user<br>B, Protected Users                                                                                                    | Security Group - Global<br>User<br>Security Group - Global<br>User<br>Security Group - Global                                                                                                    | Brit name:<br>Last name:<br>Digitay name:                                                                                                    | user<br>lest user                                                                                                    | ydais:                                                                                                    |                                                                                                    |
|                                                                                                    | 建 RAS and IAS Servers<br>建 Read-only Domain Controllers<br>總 Schema Admins<br>& test user                                                                                                    | Security Group - Domain L<br>Security Group - Global<br>Security Group - Universal<br>User                                                                                                    | Description:<br>Office:                                                                                                    |                                                                                                    |                                                                                                    |                                                                                                    |

Ajouter un utilisateur de domaine

### Ajoutez l'utilisateur du domaine aux membres Admins du domaine et Utilisateurs du domaine.

| Marshar (M                                                                                                    | Date                                                                       | End                                       | transment .       | Cassions     | Demote control                                 | Demote                                                         | Daulitan Car                       | vices Dudie                        | 00                     |           |
|----------------------------------------------------------------------------------------------------|----------------------------------------------------------------------------|-------------------------------------------|-------------------|--------------|------------------------------------------------|----------------------------------------------------------------|------------------------------------|------------------------------------|------------------------|-----------|
| Remote control                                                                                                    | Bemote                                                                     | Deskton Se                                | núces Profile     | COM+         | General Address                                | Account                                                        | Profile                            | Telephones                         | Omani                  | antin     |
| ieneral Address                                                                                                    | Account                                                                    | Profile                                   | Telephones        | Organization | Member Of                                      | Dial-in                                                        | Envir                              | onment                             | Sessio                 | ns        |
| her born name:                                                                                                    |                                                                            |                                           |                   |              | Mambar of:                                     |                                                                |                                    |                                    |                        |           |
| testused                                                                                                    |                                                                            | @ad.rec                                   | m-s_si am.com     | ~            | Name                                           | Active Direct                                                  | an Domain                          | Caninas Esidas                     |                        |           |
| has been some for                                                                                                    | Wedness 200                                                                |                                           |                   |              | Demain Admine                                  | Active Direct                                                  | ory bornari                        | Services rolde                     |                        |           |
| /ser logon name (pre-                                                                                                    | mindows 200                                                                |                                           |                   |              | Domain Liters                                  | ad remark 1                                                    | m.com/User                         |                                    |                        |           |
| ] Uglock account                                                                                                    |                                                                            |                                           |                   |              |                                                |                                                                |                                    |                                    |                        |           |
| Uglock account                                                                                                    | ge password a                                                              | t next logor                              | n                 | ^            |                                                | Persona                                                        |                                    |                                    |                        |           |
| Uglock account<br>ccount gotions:<br>User must chan<br>User cannot chu<br>Password never                                                            | ge password a<br>ange password                                             | t next logor                              | n                 | ^            | Add                                            | Bemove                                                         |                                    |                                    |                        |           |
| Uglock account<br>ccount gotions:<br>User must chan<br>User cannot cha<br>Password never<br>Store password                                          | ge password a<br>ange password<br>expires<br>using revensibl               | t next logor<br>1<br>le encryptio         | n                 | *            | Add I<br>Primary group: D                      | Bernove<br>omain Users                                         |                                    |                                    |                        |           |
| Uglock account<br>ccount gotions:<br>User must chan<br>User cannot chu<br>Password never<br>Store password<br>Account expires                       | ge password a<br>ange password<br>expires<br>using reversibl               | t next logor<br>1<br>le encryptio         | n                 | ~            | Add I<br>Primary group: D                      | Gemove<br>omain Users<br>There is r                            | no need to c                       | hange Primary                      | group unit             | 555       |
| Uglock account<br>Account gotions:<br>User must chan<br>User cannot cha<br>Password never<br>Store password<br>Account expires<br>Never             | ge password a<br>ange password<br>expires<br>using reversibl               | t next logor<br>5<br>le encryptio         | n                 | < >          | Add I<br>Primary group: D<br>Set Primary Group | Bernove<br>omain Users<br>There is r<br>you have<br>acclicatio | to need to c<br>Macintosh          | hange Primary (                    | group unk              | 955<br>Y  |
| Uglock account<br>Account gotions:<br>User must chan<br>User cannot cha<br>Password never<br>Store password<br>Account expires<br>Never<br>Sind of: | ge password a<br>ange password<br>expires<br>using revensibl<br>Thursday , | t next logor<br>t<br>le encryptio<br>June | n<br>m<br>6, 2024 | ×            | Add I<br>Primary group: D<br>Set Primary Group | Gemove<br>omain Users<br>There is r<br>you have<br>applicatio  | to need to c<br>Macintosh (<br>ns. | hange Primary ;<br>clients or POSD | group unik<br>Compilar | 855<br>1  |
| Uglock account<br>ccount gotions:<br>User must chan<br>User cannot chu<br>Password never<br>Store password<br>Account expires<br>Neyer<br>Ognd of:  | ge password a<br>ange password<br>expires<br>using reversib<br>Thursday ,  | t next logor<br>d<br>le encryptio<br>June | n<br>m<br>6, 2024 | •            | Add I<br>Primary group: D<br>Set Primary Group | Bernove<br>omain Users<br>There is r<br>you have<br>applicatio | to need to c<br>Macintosh (<br>ns. | hange Primary ;<br>clients or POSD | group unk              | ess<br>rt |
| Unjock account<br>ccount gotions:<br>User must chan<br>User cannot cha<br>Password never<br>Store password<br>Account expires<br>Never<br>End of:   | ge password a<br>ange password<br>expires<br>using reversibl<br>Thursday , | t next logor<br>d<br>le encryptio<br>June | n<br>m<br>6, 2024 | •            | Add I<br>Primary group: D<br>Set Primary Group | Bemove<br>omain Users<br>There is n<br>you have<br>applicatio  | to need to c<br>Macintosh<br>ns.   | hange Primary (                    | group unk              | ess<br>rt |

Administrateurs de domaine et utilisateurs de domaine

# Configuration dans ISE

# Étape 1. Ajouter un périphérique

| ≡                              | dentity Services I                                                        | Engine                                                        | Administration / Network Resources                                                                                                    |
|--------------------------------|---------------------------------------------------------------------------|---------------------------------------------------------------|----------------------------------------------------------------------------------------------------|
| Щ                              | Bookmarks                                                                 | Network Devices Network Dev                                   | vice Groups Network Device Profiles External RADIUS Servers RADIUS Server Sequences NAC Managers                                              |
| ा<br>ह<br>%<br>0<br><b>2</b> 0 | Dashboard<br>Context Visibility<br>Operations<br>Policy<br>Administration | Network Devices<br>Default Device<br>Device Security Settings | Network Devices List > C1000 Network Devices Name C1000 Description                                                                           |
| ń.                             | Work Centers                                                              |                                                               | IP Address v * IP: 1 · 1 · 1 10 / 22                                                                                                    |
| ?                              | Interactive Help                                                          |                                                               | Device Profile 🗮 Cisco 🗸 🕐                                                                                                    |
|                                |                                                                           |                                                               | Model Name                                                                                                    |
|                                |                                                                           |                                                               | Software Version                                                                                                    |
|                                |                                                                           |                                                               | Network Device Group                                                                                                    |
|                                |                                                                           |                                                               | Location All Locations V Set To Default                                                                                                    |
|                                |                                                                           |                                                               | IPSEC No Set To Default                                                                                                    |
|                                |                                                                           |                                                               | Device Type All Device Types V Set To Default                                                                                                 |
|                                |                                                                           |                                                               | <ul> <li>RADIUS Authentication Settings</li> <li>RADIUS UDP Settings</li> <li>Protocol RADIUS</li> <li>Shared Secret cisco123 Hide</li> </ul> |

Ajouter un périphérique

### Étape 2. Ajouter Active Directory

Accédez à Administration > External Identity Sources > Active Directory, cliquez sur l'onglet Connection, ajoutez Active Directory à ISE.

- Nom du point de jointure : AD\_Join\_Point
- Domaine Active Directory : ad.rem-xxx.com

| ≡  | dentity Services   | ingine Administration / Identity Management                                                        |
|----|--------------------|----------------------------------------------------------------------------------------------------|
| Щ  | Bookmarks          | Identities Groups External Identity Sources Identity Source Sequences Settings                     |
| 53 | Dashboard          |                                                                                                    |
| 명  | Context Visibility | External Identity Sources Connection Allowed Domains PassiveID Groups Attributes Advanced Settings |
| *  | Operations         | G Certificate Authenticat     Join Point Name AD_Join_Point                                        |
| -0 | Policy             | C Active Directory     Active Directory     Active Directory                                       |
| 20 | Administration     | AD_Join_Point                                                                                      |

Ajouter Active Directory

Accédez à l'onglet Groups, sélectionnez Select Groups From Directory dans la liste déroulante.

| ≡       | dentity Services   | Engine Administration / Identity Management                                                        |
|---------|--------------------|----------------------------------------------------------------------------------------------------|
| н       | Bookmarks          | Identities Groups External Identity Sources Identity Source Sequences Settings                     |
|         | Dashboard          |                                                                                                    |
| 15<br>O | Context Visibility | External Identity Sources Connection Allowed Domains PassiveID Groups Attributes Advanced Settings |
| *       | Operations         | Castificate Authoriticat     Castificate Authoriticat                                              |
| .0      | Policy             | Select Groups From Directory                                                                       |
| 20      | Administration     | Add Group Control Assist ad.rem-sy im.com/S-1-5-32-579                                             |

Sélectionner des groupes dans le répertoire

Cliquez sur Récupérer des groupes dans la liste déroulante. Cochez ad.remxxx.com/Users/Domain Computers et ad.rem-xxx.com/Users/Domain Users et cliquez sur OK.

| ≡  | then the services in the services in the servi | Engine              |         |                                                 |                                           |            | ×    | A 100 |
|----|----------------------------------------------------------------------------------------------------|---------------------|---------|-------------------------------------------------|-------------------------------------------|------------|------|-------|
|    | -                                                                                                    | Identifies Groups E | Sel     | ect Directory Groups                            |                                           |            |      |       |
|    | Desking of                                                                                                    | ) LI CATURDAN AN    | This di | ialog is used to select groups from the Direct  | ory.                                      |            |      |       |
|    | Cashacara                                                                                                    | Active Directo      | Do      | main adrem-s r m.com                            |                                           |            |      |       |
|    | Context Visibility                                                                                                    | AD_Join_Poin        |         | lame , SiD<br>Filter Filter                     | Type ALL<br>Filter                        |            |      |       |
| *  | Operations                                                                                                    | C (50)              |         | Retrieve Groups                                 | d.                                        |            |      |       |
| 0  | Policy                                                                                                    | C RADIUS Token      |         |                                                 |                                           |            |      |       |
| 3. | Administration                                                                                                    | C RSA SecuriD       | 0       | Name ·                                          | Group SID                                 | Group Type |      |       |
| 12 | Work Centers                                                                                                    | SAML to Provide     | 0       | ad rem-ay 'em.com/Users/Dmit/adateProxy         | 5-1-5-21-4183742415-4133520028-20082399   | GLOBAL     | -    |       |
|    |                                                                                                    | C Social Login      | 0       | ad rem-ay "em.com/Users/Domain Admina           | 5-1-5-21-4193742415-4133920026-20482399   | GLOBAL     |      |       |
|    | Interactive Help                                                                                                    |                     |         | ad.rem-ay, I, m.com/Users/Domain Computers      | 5-1-5-21-4193742415-4133520026-20462399.  | GLOBAL     |      |       |
|    |                                                                                                    |                     | 0       | ad.rem-r.,st.m.com/Users/Domain Controllers     | 5+1-5-21-4193742415-4133520528-20482399   | OLOBAL     |      |       |
|    |                                                                                                    |                     | 0       | ad.rem-a, stom.com/Users/Domain Guests          | 5+1-5-21+4193742415-4133520026-20062399   | GLOBAL     |      |       |
|    |                                                                                                    |                     | •       | ad.rem-aym.com/Users/Domain Users               | 5+1+5-21+4193742475-4130520026-20462399   | GLOBAL     |      |       |
|    |                                                                                                    |                     | 0       | ad.rem-a; / m.com/Users/Diterprise Admins       | 5+1-5-21+4193742415-4133920028-20492399   | UNIVERSAL  |      |       |
|    |                                                                                                    |                     | 0       | ad rem-ay in .com/Users/Enterprise Key Admin    | 5+1-5-21+4193742415-4133520126-20462399   | UNIVERSAL  |      |       |
|    |                                                                                                    |                     | 0       | ad remins, stilm.com/Users/Enterprise Read-only | 5-1-5-21-4193742415-4133820828-20482399.  | UNIVERSAL  |      |       |
|    |                                                                                                    |                     | 0       | ad.rem-ay, am.com/Users/Group Policy Creator    | . 5-1-5-21-4193742415-4133920028-20842399 | GLOBAL     | *    |       |
|    |                                                                                                    |                     | ×       |                                                 |                                           |            |      |       |
|    |                                                                                                    |                     |         |                                                 |                                           | Cancel     | OK . |       |
|    |                                                                                                    |                     |         |                                                 |                                           |            |      |       |

Ajouter des ordinateurs et des utilisateurs de domaine

Étape 3. Confirmer le paramètre d'authentification ordinateur

Accédez à l'onglet Advanced Settings, confirmez le paramètre de l'authentification de l'ordinateur.

- Enable Machine Authentication : pour activer l'authentification de l'ordinateur
- Enable Machine Access Restriction : pour combiner l'authentification des utilisateurs et des ordinateurs avant l'autorisation

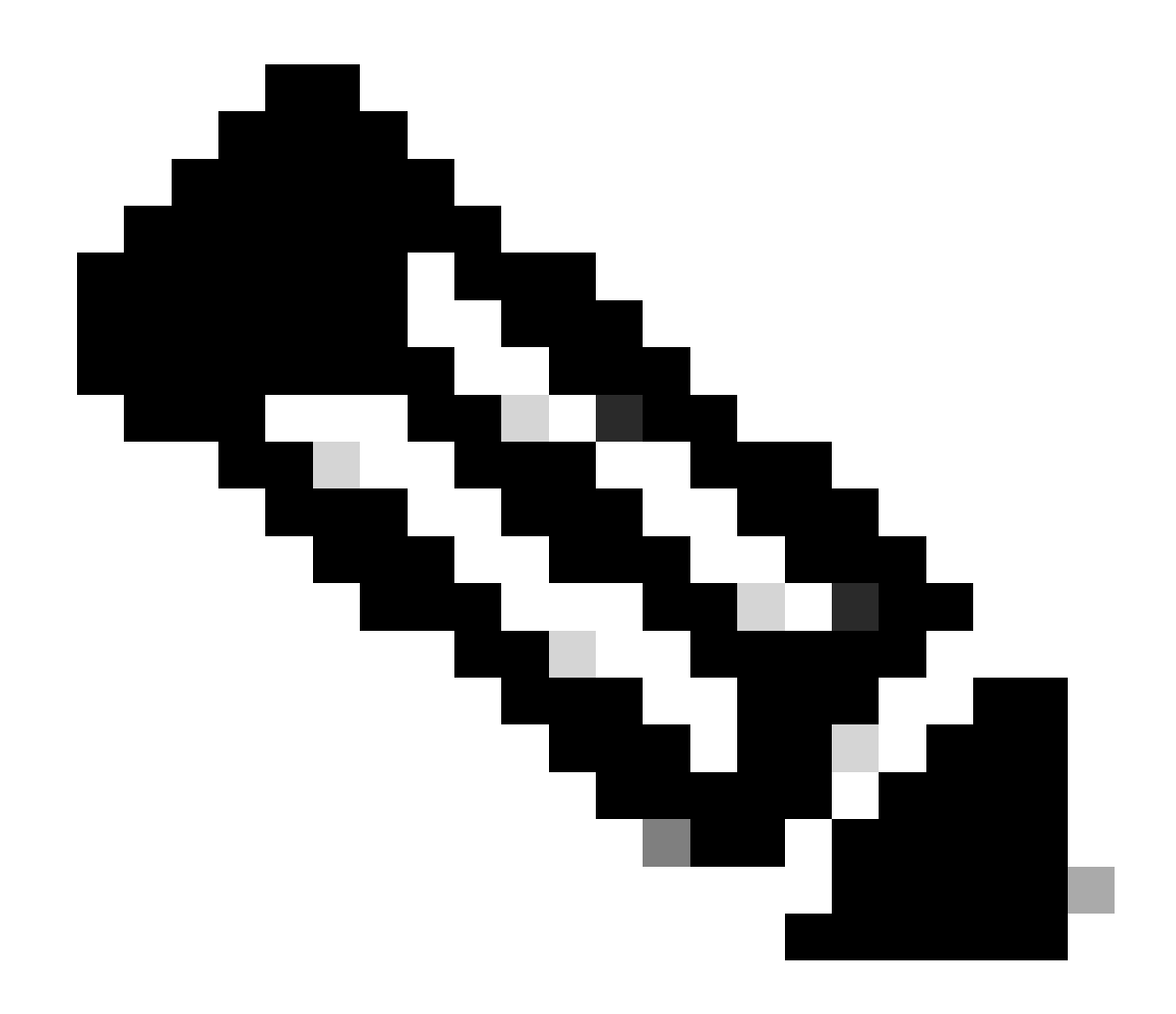

Remarque : la plage de temps de vieillissement valide est comprise entre 1 et 8 760.

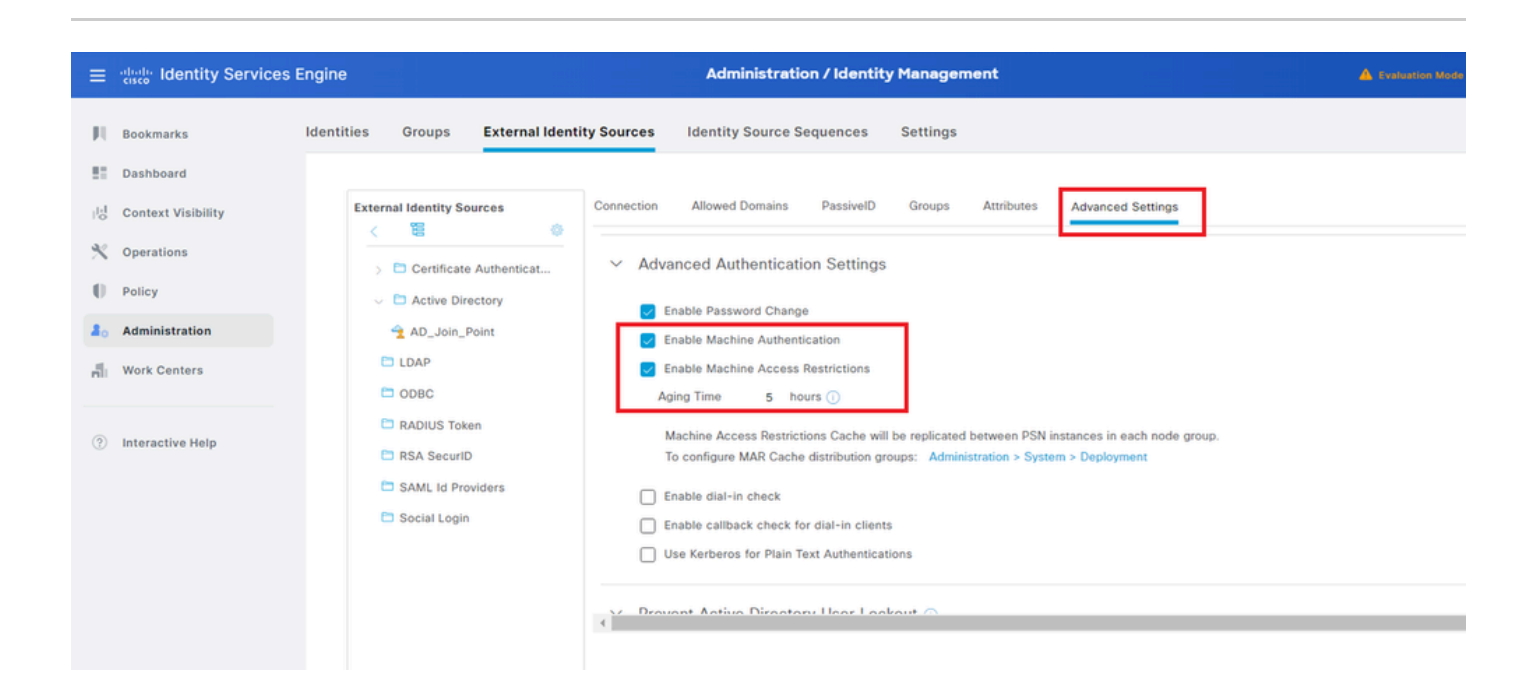

### Étape 4. Ajouter des séquences source d'identité

Accédez à Administration > Identity Source Sequences, ajoutez une Identity Source Sequence.

- Nom : Identity\_AD
- Liste de recherche d'authentification : AD\_Join\_Point

| ≡   | dialia Identity Services I | Engine Administration / Identity Management                                                     |
|-----|----------------------------|-------------------------------------------------------------------------------------------------|
| Ц   | Bookmarks                  | Identities Groups External Identity Sources Identity Source Sequences Settings                  |
|     | Dashboard                  | Identity Source Sequences List > Identity_AD                                                    |
| 15  | Context Visibility         | Identity Source Sequence                                                                        |
| ×   | Operations                 |                                                                                                 |
| U   | Policy                     | V Identity Source Sequence                                                                      |
| 80  | Administration             | Identity_AD                                                                                     |
| đi. | Work Centers               | Description                                                                                     |
|     |                            | Å                                                                                               |
| ?   | Interactive Help           | ✓ Certificate Based Authentication       □ Select Certificate Authentication Profile     ✓      |
|     |                            | ✓ Authentication Search List                                                                    |
|     |                            | A set of identity sources that will be accessed in sequence until first authentication succeeds |
|     |                            | Available Selected                                                                              |
|     |                            | Internal Endpoints  AD_Join_Point                                                               |
|     |                            | Internal Users                                                                                  |
|     |                            | All_AD_Join_Points                                                                              |
|     |                            |                                                                                                 |
|     |                            |                                                                                                 |
| A * |                            |                                                                                                 |

Ajouter des séquences source d'identité

### Étape 5. Ajouter une DACL et un profil d'autorisation

Accédez à Policy > Results > Authorization > Downloadable ACLs, ajoutez une DACL.

- Nom : MAR\_Passed
- Contenu DACL : permit ip any host 1.x.x.101 et permit ip any host 1.x.x.105

| ≡    | diada Identity Services I | Engine                  | Policy / Policy Elements                                       |  |
|------|---------------------------|-------------------------|----------------------------------------------------------------|--|
| Щ    | Bookmarks                 | Dictionaries Conditions | Results                                                        |  |
| 53   | Dashboard                 | Authentication          | > Downloadable ACL List > MAR_Passed                           |  |
| 명    | Context Visibility        | Authorization           | Downloadable ACL                                               |  |
| *    | Operations                | Authorization Profiles  | * Namo MAR Passar                                              |  |
| 0    | Policy                    | Downloadable ACLs       | Description                                                    |  |
| 80   | Administration            | Profiling               | > Duraning @ IDut @ IDuf @ Annantic @                          |  |
| -fli | Work Centers              | Posture                 | * DACL Content     1234567     permit ip any host 1.1[1].3.101 |  |
|      |                           | Client Provisioning     | 2131415<br>1617181                                             |  |

Ajouter une DACL

Accédez à Policy > Results > Authorization > Authorization Profiles, ajoutez un profil d'autorisation.

- Nom : MAR\_Passed
- Nom DACL : MAR\_Passed

| ≡   | dentity Services E | ngine                   |    |                               | Policy / Policy Elements |
|-----|--------------------|-------------------------|----|-------------------------------|--------------------------|
| Щ   | Bookmarks          | Dictionaries Conditions | Re | sults                         |                          |
|     | Dashboard          | Authentication          | >  | Authorization Profiles > MAR_ | Passed                   |
| 망   | Context Visibility | Authorization           | ~  | Authorization Profile         |                          |
| *   | Operations         | Authorization Profiles  |    | * Name                        | MAR Passed               |
| 0   | Policy             | Downloadable ACLs       |    | Description                   |                          |
| 80  | Administration     | Profiling               | >  |                               |                          |
| nli | Work Centers       | Posture                 | >  | * Access Type                 | ACCESS_ACCEPT ~          |
|     |                    | Client Provisioning     | >  | Network Device Profile        | ± Cisco v⊕               |
| (?) | Interactive Help   |                         |    | Service Template              |                          |
|     |                    |                         |    | Track Movement                |                          |
|     |                    |                         |    | Agentless Posture             |                          |
|     |                    |                         |    | Passive Identity Tracking     |                          |
|     |                    |                         |    |                               |                          |
|     |                    |                         |    |                               |                          |
|     |                    |                         |    | ✓ Common Tasks                |                          |
|     |                    |                         |    | DACL Name                     | MAR_Passed V             |
|     |                    |                         |    |                               |                          |

Ajouter un profil d'autorisation

# Étape 6. Ajouter un jeu de stratégies

Accédez à Policy > Policy Sets, cliquez sur + pour ajouter un jeu de stratégies.

- Nom du jeu de stratégies : MAR\_Test
- Conditions : Wired\_802.1X
- Protocoles autorisés / Séquence de serveurs : Accès réseau par défaut

| =  | dentity Services Er | igine Policy / Policy Sets                    |        | A Evaluatio   | n Mode 89   | owyo C       | ۵ ۵     | 0            | <b>0</b>  | ۹  |
|----|---------------------|-----------------------------------------------|--------|---------------|-------------|--------------|---------|--------------|-----------|----|
| н  | Bookmarks           | Policy Sets                                   |        | R Click her   | e to do vir | sibility set | up Do n | t show t     | nis agair | ×. |
| 5  | Dashboard           | Status Policy Set Name Description Conditions | Allow  | d Protocols   | Server S    | equence      | Hits    | Actions      | View      |    |
| 15 | Context Visibility  | Q Search                                      |        |               |             |              |         |              |           |    |
| *  | Operations          | MAR, Test                                     | Defas  | It Network Ac | cess        | 1+           | 15      | 态            | ,         |    |
| 0  | Policy              |                                               | Derter | 0 Notwork Ar  |             | -            |         | -            | -         |    |
| 8. | Administration      | Default Default policy set                    |        |               |             | <u> </u>     | •       | 1 <u>2</u> 7 | '         |    |
| ň  | Work Centers        |                                               |        |               |             |              |         | _            |           | _  |
|    |                     |                                               |        |               |             |              | Reset   |              | Save      |    |

Ajouter un jeu de stratégies

Étape 7. Ajouter une stratégie d'authentification

Accédez à Jeux de stratégies, cliquez sur MAR\_Test pour ajouter une stratégie d'authentification.

- Nom de la règle : MAR\_dot1x
- Conditions : Wired\_802.1X
- Utiliser : Identity\_AD

| ~ | uthent                 | ication Policy(2) |             |                              |      |         |
|---|------------------------|-------------------|-------------|------------------------------|------|---------|
|   | <ul> <li>St</li> </ul> | tatus Rule Name   | Conditions  | Use                          | Hits | Actions |
|   | Q s                    | Search            |             |                              |      |         |
|   | C                      | MAR_dot1x         | Wwed_802.1X | Identity_AD //               | n    | ø       |
|   |                        | O Default         |             | All_User_ID_Stores / Options | 0    | ¢       |

Ajouter une stratégie d'authentification

### Étape 8. Ajouter une stratégie d'autorisation

Accédez à Jeux de stratégies, cliquez sur MAR\_Test pour ajouter une stratégie d'autorisation.

- Nom de la règle : MAR\_Passed
- Conditions : AD\_Join\_Point·ExternalGroups ÉGALE ad.rem-xxx.com/Users/Domain Ordinateurs ET Network\_Access\_Authentication\_Passed
- Résultats : MAR\_Passed
- Nom de la règle : User\_MAR\_Passed
- Conditions : Accès réseau·WasMachineAuthenticated EQUALS True ET AD\_Join\_Point·ExternalGroups EQUALS ad.rem-xxx.com/Users/Domain Utilisateurs
- Résultats : PermitAccess

| <ul> <li>Authonization Policy(3)</li> </ul> |                                                                                                    |                  |                      |      |         |
|---------------------------------------------|----------------------------------------------------------------------------------------------------|------------------|----------------------|------|---------|
| • Status Rule Name                          | Conditions                                                                                                    | Results Profiles | Security Groups      | Hits | Actions |
| Q Search                                    |                                                                                                    |                  |                      |      |         |
| MAR_Passed                                  | AND AD_Join_Point ExternalGroups EQUALS ad rem-sp : im com/Users/Domain Computers ND Network_Access_Authentication_Passed                                             | MAR_Passed       | Select from list     | i.   | ŵ       |
| User_MAR_Passed                             | ND         b         Network Access WasMachineAuthenticated EQUALS True           AND         AD_sJoin_Point External@roups EQUALS ad rem-sy m.com/Users/Domain Users | PermitAccess     |                      | i.   | ø       |
| Oefault                                     |                                                                                                    | DenyAccess       | Select from list / + | 9    | ٩       |

Ajouter une stratégie d'autorisation

# Vérifier

Modèle 1. Authentification des ordinateurs et des utilisateurs

Étape 1. Se déconnecter d'un PC Windows

Cliquez sur le bouton Déconnexion de Win10 PC1 pour déclencher l'authentification de l'ordinateur.

![](_page_14_Picture_0.jpeg)

show authentication sessions interface GigabitEthernet1/0/2 details la commande pour confirmer la session d'authentification de la machine dans C1000.

### <#root>

Switch#

show authentication sessions interface GigabitEthernet1/0/2 details

Interface: GigabitEthernet1/0/2 MAC Address: b496.9115.84cb IPv6 Address: Unknown IPv4 Address: 1.x.x.9 User-Name:

host/DESKTOP-L2IL916.ad.rem-xxx.com

Status: Authorized Domain: DATA Oper host mode: multi-auth Oper control dir: both Session timeout: N/A Restart timeout: N/A Periodic Acct timeout: N/A Session Uptime: 5s Common Session ID: 01C2006500000049AA780D80 Acct Session ID: 0x000003C Handle: 0x66000016 Current Policy: POLICY\_Gi1/0/2

Local Policies: Service Template: DEFAULT\_LINKSEC\_POLICY\_SHOULD\_SECURE (priority 150)

Server Policies: ACS ACL: xACSACLx-IP-MAR\_Passed-6639ba20

Method status list: Method State

dot1x Authc Success

Étape 3. Connexion au PC Windows

Connectez-vous à Win10 PC1, entrez le nom d'utilisateur et le mot de passe pour déclencher l'authentification utilisateur.

![](_page_16_Picture_0.jpeg)

Connexion au PC Windows

Étape 4. Confirmer la session d'authentification

Exécutez show authentication sessions interface GigabitEthernet1/0/2 details la commande pour confirmer la session d'authentification utilisateur dans C1000.

### <#root>

Switch#

show authentication sessions interface GigabitEthernet1/0/2 details

Interface: GigabitEthernet1/0/2
MAC Address: b496.9115.84cb
IPv6 Address: Unknown
IPv4 Address: 1.x.x.9
User-Name:

### AD\testuser

Status: Authorized Domain: DATA Oper host mode: multi-auth Oper control dir: both

```
Session timeout: N/A
Restart timeout: N/A
Periodic Acct timeout: N/A
Session Uptime: 85s
Common Session ID: 01C200650000049AA780D80
Acct Session ID: 0x000003D
Handle: 0x66000016
Current Policy: POLICY_Gi1/0/2
Local Policies:
Service Template: DEFAULT_LINKSEC_POLICY_SHOULD_SECURE (priority 150)
Server Policies:
Method status list:
Method status list:
Method State
dot1x Authc Success
```

Étape 5. Confirmer le journal Radius en direct

Accédez à **Operations > RADIUS > Live Logs** dans l'interface utilisateur graphique ISE, confirmez le journal en direct pour l'authentification de la machine et l'authentification de l'utilisateur.

| ≡ dentity Services    | Engine                          |               | Operations / I                     | RADIUS                     |                              |                                    | 🛦 Evaluation Mode 🛋 Days 🛛 🧯   |                  |
|-----------------------|---------------------------------|---------------|------------------------------------|----------------------------|------------------------------|------------------------------------|--------------------------------|------------------|
| JI Bookmarks          | Live Logs Live Sessions         |               |                                    |                            |                              |                                    |                                |                  |
| E Dashboard           |                                 |               |                                    |                            |                              |                                    |                                |                  |
| Id Context Visibility | Misconfigured Supplicants       | Mi            | scenfigured Network Devices 🕓      | RADIUS Drops               | 0                            | <b>Client Stopped Responding</b>   |                                | Repeat Counter 🕕 |
| 🎌 Operations          | 0                               |               | 0                                  | 0                          |                              | 0                                  |                                | 0                |
| () Policy             |                                 |               |                                    |                            |                              | Refresh                            | Show                           | Within           |
| 20 Administration     |                                 |               |                                    |                            |                              | Never                              | Catest 20 records Q            | Last 3 hours     |
| Work Centers          | 😂 🏠 Reset Repeat Counts 🛆 Expon | 10 \          |                                    |                            |                              |                                    |                                | Filter V 0       |
|                       | Time Status                     | Details Repea | Identity                           | Endpoint ID Endpoint       | Authentication Policy        | Authorization Policy               | Authorization P IP Address     | Network De       |
| (?) Interactive Help  | ×                               | ~             | Identity                           | Endpoint ID Endpoint Pr    | Authentication Policy        | Authorization Policy               | Authorization Profi IP Address | V Network Devic  |
|                       | May 07, 2024 04:36:14           | <b>0</b> 00   | AD(testuser                        | 84:96:91:15:84: Intel-Devi | MAR_Test >> MAR_dot1x        | $MAR_Test \mapsto User_MAR_Passed$ | PermitAccess 1.1 \2.9          |                  |
|                       | May 07, 2024 04:36:13           | a .           | AD\testuser                        | 84.96.91.15.84: Intel-Devi | MAR_Test >> MAR_dot1s        | $MAR_Test \mapsto User_MAR_Passed$ | PermitAccess 1.1 2.9           | C1000            |
|                       | May 07, 2024 04:35:12           | a a           | #ACSACL#-IP-MAR_Passed-6639ba20    |                            |                              |                                    |                                | C1000            |
|                       | May 07, 2024 04:35:12           | a .           | host/DESKTOP-L2IL986.ad.rem-sj.imm | 84:96:91:15:84: Intel-Devi | $MAR_Test \mapsto MAR_dottx$ | $MAR_Test \mapsto MAR_Passed$      | MAR_Passed 169.254.90.1        | C1000            |

Journal Radius Live

Confirmez le journal en direct détaillé de l'authentification de la machine.

### Cisco ISE

| Overview              |                                        |
|-----------------------|----------------------------------------|
| Event                 | 5200 Authentication succeeded          |
| Username              | host/DESKTOP-L2IL9I6.ad.rem-s,s.sm.com |
| Endpoint Id           | B4:96:91:15:84:CB ⊕                    |
| Endpoint Profile      | Intel-Device                           |
| Authentication Policy | MAR_Test >> MAR_dot1x                  |
| Authorization Policy  | MAR_Test >> MAR_Passed                 |
| Authorization Result  | MAR_Passed                             |

| Authentication Details           |                                         |
|----------------------------------|-----------------------------------------|
| Source Timestamp                 | 2024-05-07 16:35:12.222                 |
| Received Timestamp               | 2024-05-07 16:35:12.222                 |
| Policy Server                    | ise33-01                                |
| Event                            | 5200 Authentication succeeded           |
| Username                         | host/DESKTOP-L2IL9I6.ad.rem-sy form.com |
| Endpoint Id                      | B4:96:91:15:84:CB                       |
| Calling Station Id               | B4-96-91-15-84-CB                       |
| Endpoint Profile                 | Intel-Device                            |
| IPv4 Address                     | 169.254.90.172                          |
| Authentication Identity<br>Store | AD_Join_Point                           |
| Identity Group                   | Profiled                                |
| Audit Session Id                 | 01C2006500000049AA780D80                |
| Authentication Method            | dot1x                                   |
| Authentication Protocol          | PEAP (EAP-MSCHAPv2)                     |

| Step ID | Description                                                                                    | Latency (ms) |
|---------|------------------------------------------------------------------------------------------------|--------------|
| 11001   | Received RADIUS Access-Request - AD_Join_Point                                                 |              |
| 11017   | RADIUS created a new session - ad.rem-sy .em.com                                               | 0            |
| 15049   | Evaluating Policy Group - AD_Join_Point                                                        | 1            |
| 15008   | Evaluating Service Selection Policy                                                            | 0            |
| 15048   | Queried PIP - Normalised Radius.RadiusFlowType                                                 | 3            |
| 11507   | Extracted EAP-Response/Identity                                                                | 2            |
| 12500   | Prepared EAP-Request proposing EAP-TLS with challenge                                          | 0            |
| 12625   | Valid EAP-Key-Name attribute received                                                          | 0            |
| 11006   | Returned RADIUS Access-Challenge                                                               | 1            |
| 11001   | Received RADIUS Access-Request                                                                 | 6            |
| 11018   | RADIUS is re-using an existing session                                                         | 0            |
| 12301   | Extracted EAP-Response/NAK requesting to use PEAP<br>instead                                   | 0            |
| 12300   | Prepared EAP-Request proposing PEAP with challenge                                             | 0            |
| 12625   | Valid EAP-Key-Name attribute received                                                          | 0            |
| 11006   | Returned RADIUS Access-Challenge                                                               | 0            |
| 11001   | Received RADIUS Access-Request                                                                 | 5            |
| 11018   | RADIUS is re-using an existing session                                                         | 0            |
| 12302   | Extracted EAP-Response containing PEAP challenge-<br>response and accepting PEAP as negotiated | 1            |
| 61025   | Open secure connection with TLS peer                                                           | 1            |
| 12318   | Successfully negotiated PEAP version 0                                                         | 0            |
| 12800   | Extracted first TLS record; TLS handshake started                                              | 0            |
| 12805   | Extracted TLS ClientHello message                                                              | 0            |
| 12806   | Prepared TLS ServerHello message                                                               | 0            |
| 12807   | Prepared TLS Certificate message                                                               | 0            |
| 12808   | Prepared TLS ServerKeyExchange message                                                         | 25           |
| 12810   | Prepared TLS ServerDone message                                                                | 0            |
| 12305   | Prepared EAP-Request with another PEAP challenge                                               | 0            |
| 11006   | Returned RADIUS Access-Challenge                                                               | 1            |
| 11001   | Received RADIUS Access-Request                                                                 | 14           |
| 11018   | RADIUS is re-using an existing session                                                         | 0            |
|         |                                                                                                |              |

Steps

Détail de l'authentification machine

Confirmez le journal en direct détaillé de l'authentification utilisateur.

#### Cisco ISE

|   | Overview                         |                               | Steps   |                                                                                                |             |
|---|----------------------------------|-------------------------------|---------|------------------------------------------------------------------------------------------------|-------------|
|   | Event                            | 5200 Authentication succeeded | Step ID | Description                                                                                    | Latency (ms |
| h |                                  |                               | 11001   | Received RADIUS Access-Request - AD_Join_Point                                                 |             |
|   | Username                         | AD\testuser                   | 11017   | RADIUS created a new session - ad.rem-sy .em.com                                               | 0           |
|   | Endpoint Id                      | B4:96:91:15:84:CB ⊕           | 15049   | Evaluating Policy Group - AD_Join_Point                                                        | 0           |
|   | Endpoint Profile                 | Intel-Device                  | 15008   | Evaluating Service Selection Policy                                                            | 1           |
| k |                                  |                               | 11507   | Extracted EAP-Response/Identity                                                                | 7           |
| I | Authentication Policy            | MAR_Test >> MAR_dot1x         | 12500   | Prepared EAP-Request proposing EAP-TLS with challenge                                          | 0           |
| I | Authorization Policy             | MAR_Test >> User_MAR_Passed   | 12625   | Valid EAP-Key-Name attribute received                                                          | 0           |
| I | Authorization Result             | PermitAccess                  | 11006   | Returned RADIUS Access-Challenge                                                               | 0           |
| ļ |                                  |                               | 11001   | Received RADIUS Access-Request                                                                 | 8           |
|   |                                  |                               | 11018   | RADIUS is re-using an existing session                                                         | 0           |
|   | Authentication Details           |                               | 12301   | Extracted EAP-Response/NAK requesting to use PEAP<br>instead                                   | 0           |
|   | Source Timestamp                 | 2024-05-07 16:36:13 748       | 12300   | Prepared EAP-Request proposing PEAP with challenge                                             | 1           |
|   | boulee milestamp                 | 2024 00 07 10.00.10.740       | 12625   | Valid EAP-Key-Name attribute received                                                          | 0           |
|   | Received Timestamp               | 2024-05-07 16:36:13.748       | 11006   | Returned RADIUS Access-Challenge                                                               | 0           |
|   | Policy Server                    | ise33-01                      | 11001   | Received RADIUS Access-Request                                                                 | 11          |
|   | Event                            | 5200 Authentication succeeded | 11018   | RADIUS is re-using an existing session                                                         | 0           |
|   | Username                         | AD\testuser                   | 12302   | Extracted EAP-Response containing PEAP challenge-<br>response and accepting PEAP as negotiated | 0           |
|   | Endpoint Id                      | B4:96:91:15:84:CB             | 61025   | Open secure connection with TLS peer                                                           | 0           |
|   |                                  |                               | 12318   | Successfully negotiated PEAP version 0                                                         | 1           |
|   | Calling Station Id               | B4-96-91-15-84-CB             | 12800   | Extracted first TLS record; TLS handshake started                                              | 0           |
|   | Endpoint Profile                 | Intel-Device                  | 12805   | Extracted TLS ClientHello message                                                              | 0           |
|   | IPv4 Address                     | 1.111 0.9                     | 12806   | Prepared TLS ServerHello message                                                               | 0           |
|   |                                  |                               | 12807   | Prepared TLS Certificate message                                                               | 0           |
|   | Authentication Identity<br>Store | AD_Join_Point                 | 12808   | Prepared TLS ServerKeyExchange message                                                         | 28          |
|   |                                  |                               | 12810   | Prepared TLS ServerDone message                                                                | 0           |
|   | Identity Group                   | Profiled                      | 12305   | Prepared EAP-Request with another PEAP challenge                                               | 1           |
|   | Audit Session Id                 | 01C2006500000049AA780D80      | 11006   | Returned RADIUS Access-Challenge                                                               | 0           |
|   | Authentication Method            | dot1x                         | 11001   | Received RADIUS Access-Request                                                                 | 30          |
|   |                                  |                               | 11018   | RADIUS is re-using an existing session                                                         | 0           |
|   | Authentication Protocol          | PEAP (EAP-MSCHAPv2)           | 12304   | Extracted EAP-Response containing PEAP challenge-                                              | 0           |

Détail de l'authentification utilisateur

### Modèle 2. Authentification utilisateur uniquement

Étape 1. Désactiver et activer la carte réseau du PC Windows

Afin de déclencher l'authentification de l'utilisateur, désactivez et activez la carte réseau de Win10 PC1.

Étape 2. Confirmer la session d'authentification

Exécutez show authentication sessions interface GigabitEthernet1/0/2 details la commande pour confirmer la session d'authentification utilisateur dans C1000.

### <#root>

### Switch#

show authentication sessions interface GigabitEthernet1/0/2 details

Interface: GigabitEthernet1/0/2
MAC Address: b496.9115.84cb
IPv6 Address: Unknown
IPv4 Address: 1.x.x.9

User-Name: AD\testuser Status: Authorized Domain: DATA Oper host mode: multi-auth Oper control dir: both Session timeout: N/A Restart timeout: N/A Periodic Acct timeout: N/A Session Uptime: 419s Common Session ID: 01C2006500000049AA780D80 Acct Session ID: 0x000003D Handle: 0x66000016 Current Policy: POLICY\_Gi1/0/2 Local Policies: Service Template: DEFAULT\_LINKSEC\_POLICY\_SHOULD\_SECURE (priority 150) Server Policies: Method status list: Method State dot1x Authc Success

Étape 3. Confirmer le journal Radius en direct

Accédez à **Operations > RADIUS > Live Logs** dans l'interface utilisateur graphique ISE, confirmez le journal en direct pour l'authentification de l'utilisateur.

![](_page_21_Picture_0.jpeg)

Remarque : le cache MAR étant stocké dans ISE, seule l'authentification des utilisateurs est nécessaire.

| ≡ dentity Services    | Engine                      | Operation                       | ns / RADIUS                                      | 👗 Evaluation Mode 🗖                        |                                      |
|-----------------------|-----------------------------|---------------------------------|--------------------------------------------------|--------------------------------------------|--------------------------------------|
| JI Bookmarks          | Live Logs Live Sessions     |                                 |                                                  |                                            |                                      |
| E Dashboard           |                             |                                 |                                                  |                                            |                                      |
| Id Context Visibility | Misconfigured Supplicants 🕓 | Misconfigured Network Devices 💿 | RADIUS Drops 💿                                   | Client Stopped Responding 💿                | Repeat Counter 💿                     |
| 😤 Operations          | 0                           | 0                               | 0                                                | 0                                          | 0                                    |
| Policy                |                             |                                 |                                                  | Rafresh Show<br>Never V Latest 2           | Within<br>0 records 🗸 Last 3 hours 🗸 |
| Work Centers          | හි 🕁 Reset Repeat Counts රා | ); Export To $\lor$             |                                                  |                                            | Filter $\vee = 0$                    |
|                       | Time S                      | Status Details Repea Identity   | Endpoint ID Endpoint Authentication Policy       | Authorization Policy Authorization P. 1    | P Address Network De                 |
| (?) Interactive Help  | × _                         | identity                        | Endpoint ID Endpoint Pr Authentication Policy    | Authorization Policy Authorization Profi   | P Address 🗸 Network Devic            |
|                       | May 07, 2024 04:42:05       | <ul> <li>AD/testuser</li> </ul> | B4:96:91:15:84: Intel-Devi MAR_Test >> MAR_dot1x | MAR_Test >> User_MAR_Passed PermitAccess 1 | 3.110.9                              |
|                       | May 07, 2024 04:42:04       | AD/testuser                     | 84:96:91:15:84: Intel-Devi MAR_Test >> MAR_dot1x | MAR_Test >> User_MAR_Passed PermitAccess 1 |                                      |
|                       | May 07, 2024 04:36:13       | AD/testuser                     | 84.96.91:15.84: Intel-Devi MAR_Test >> MAR_dot1x | MAR_Test >> User_MAR_Passed PermitAccess 1 | .1. 0.9 C1000                        |
|                       | May 07, 2024 04:35:12       | ACSACL#-IP-MAR_Passed-6639ba20  |                                                  |                                            | C1000                                |
|                       | May 07, 2024 04:35:12       | host/DESKTOP-L2IL96.ad.rem-sram | 04:96:91:15:84: Intel-Devi MAR_Test >> MAR_dot1x | MAR_Test >> MAR_Passed MAR_Passed 1        | 69.254.90.1 C1000                    |

### Journal Radius Live

Confirmez le journal en direct détaillé de l'authentification utilisateur.

| Cisco ISE               |                                                                                      |           |                                                                                              |              |
|-------------------------|--------------------------------------------------------------------------------------|-----------|----------------------------------------------------------------------------------------------|--------------|
|                         |                                                                                      | Stone     |                                                                                              |              |
| Overview                |                                                                                      | Steps     |                                                                                              |              |
| Event                   | 5200 Authentication succeeded                                                        | Step ID   | Description                                                                                  | Latency (ms) |
| Username                | ADItestuser                                                                          | 11001     | Received RADIUS Access-Request - AD_Join_Point                                               |              |
| Osemane                 | ALVIESIUSEI                                                                          | 11017     | RADIUS created a new session - ad.rem-s_u.em.com                                             | 0            |
| Endpoint Id             | B4:96:91:15:84:CB ⊕                                                                  | 15049     | Evaluating Policy Group - AD_Join_Point                                                      | 1            |
| Endpoint Profile        | Intel-Device                                                                         | 15008     | Evaluating Service Selection Policy                                                          | 0            |
| Authentication Policy   | MAR_Test >> MAR_dot1x                                                                | 11507     | Extracted EAP-Response/Identity                                                              | 16           |
| A sharing in Ballon     |                                                                                      | 12500     | Prepared EAP-Request proposing EAP-TLS with challenge                                        | 2            |
| Authorization Policy    | MAR_Test >> User_MAR_Passed                                                          | 12625     | Valid EAP-Key-Name attribute received                                                        | 0            |
| Authorization Result    | PermitAccess                                                                         | 11006     | Received RADIUS Access-Challenge                                                             | 6            |
|                         |                                                                                      | 11018     | PADIUS is re-using an existing session                                                       | 5            |
|                         |                                                                                      | 11010     | Extracted FAP-Response/NAK requesting to use PFAP                                            | 0            |
| Authentication Details  |                                                                                      | 12301     | instead                                                                                      | 0            |
| Source Timestamp        | 2024-05-07 16:42:04.467                                                              | 12300     | Prepared EAP-Request proposing PEAP with challenge                                           | 0            |
| Received Timestamp      | 2024-05-07 16:42:04.467                                                              | 12625     | Valid LAP-Key-Name attribute received                                                        | 0            |
| Policy Server           | ice22-01                                                                             | 11005     | Received PADIUS Access-Gnallenge                                                             | 25           |
| Policy Server           | 15633-01                                                                             | 11018     | PADIUS is re-using an existing session                                                       | 25           |
| Event                   | 5200 Authentication succeeded                                                        | 11010     | Extracted FAP-Response containing FAP challenge-                                             |              |
| Username                | AD\testuser                                                                          | 12302     | response and accepting PEAP as negotiated                                                    | 1            |
| Endpoint Id             | B4:96:91:15:84:CB                                                                    | 61025     | Open secure connection with TLS peer                                                         | 0            |
|                         |                                                                                      | 12318     | Successfully negotiated PEAP version 0                                                       | 0            |
| Calling Station Id      | B4-96-91-15-84-CB                                                                    | 12800     | Extracted first TLS record; TLS handshake started                                            | 0            |
| Endpoint Profile        | Intel-Device                                                                         | 12805     | Extracted TLS ClientHello message                                                            | 0            |
| IPv4 Address            | 1.1 7 9.9                                                                            | 12806     | Prepared TLS ServerHello message                                                             | 0            |
| Authentication Identity |                                                                                      | 12807     | Prepared TLS Certificate message                                                             | 0            |
| Store                   | AD_Join_Point                                                                        | 12808     | Prepared TLS ServerKeyExchange message                                                       | 26           |
| Identity Group          | Profiled                                                                             | 12810     | Prepared TLS ServerDone message                                                              | 0            |
|                         |                                                                                      | 12305     | Prepared EAP-Request with another PEAP challenge                                             | 0            |
| Audit Session Id        | 01C2006500000049AA780D80                                                             | 11006     | Returned RADIUS Access-Challenge                                                             | 0            |
| Authentication Method   | dot1x                                                                                | 11018     | PADIUS is re-using an existing session                                                       | 0            |
| Authentication Protocol | PEAP (EAP-MSCHAPv2)                                                                  | 12304     | Extracted EAP-Response containing PEAP challenge-                                            | 1            |
| Service Type            | Framed                                                                               |           | response                                                                                     | -            |
| Network Device          | C1000                                                                                | 12305     | Prepared EAP-Request with another PEAP challenge                                             | 0            |
|                         | service-type=Framed,                                                                 | 24422     | ISE has confirmed previous successful machine<br>authentication for user in Active Directory | 0            |
|                         | audit-session-id=01C2006500000049AA780D80,<br>method=dot1x.                          | <br>15036 | Evaluating Authorization Policy                                                              | 0            |
| CiscoAVPair             | AuthenticationIdentityStore=AD_Join_Point,<br>FQSubjectName=2ce19620-0842-11ef-a5ec- | 24209     | Looking up Endpoint in Internal Endpoints IDStore -<br>AD\testuser                           | 1            |
|                         | 362cec4b4f3d#testuser@ad.rem-sy_te_1.com,                                            | 24211     | Found Endpoint in Internal Endpoints IDStore                                                 | 3            |
|                         | 011quesubjectib=92731674e52338d814607c495e1114c2e192                                 | 24432     | Looking up user in Active Directory - AD\testuser                                            |              |
| AD-Groups-Names         | ad rem-sw vm.com/Ruiltin/Lisers                                                      | 24355     | LDAP fetch succeeded                                                                         |              |
|                         |                                                                                      | 24416     | User's Groups retrieval from Active Directory succeeded                                      |              |
| AD-Groups-Names         | ad.rem-sim.com/Builtin/Administrators                                                | 15048     | Queried PIP - AD_Join_Point.ExternalGroups                                                   | 11           |
| AD-Groups-Names         | ad.rem-synt in.com/Users/Denied RODC Password                                        | 15016     | Selected Authorization Profile - PermitAccess                                                | 5            |
|                         | Replication Group                                                                    | 22081     | Max sessions policy passed                                                                   | 0            |
| AD-Groups-Names         | ad.rem-synte.n.com/Users/Domain Admins                                               | 22080     | New accounting session created in Session cache                                              | 0            |
| AD-Groups-Names         | ad.rem-synthm.com/Users/Domain Users                                                 | 12306     | PEAP authentication succeeded                                                                | 0            |
|                         |                                                                                      | 61026     | Shutdown secure connection with TLS peer                                                     | 0            |
|                         |                                                                                      | 11503     | Prepared EAP-Success                                                                         | 1            |
| Result                  |                                                                                      | 11002     | Returned RADIUS Access-Accept                                                                | 2            |

Détail de l'authentification utilisateur

### Dépannage

Ces journaux de débogage (prrt-server.log) vous aident à confirmer le comportement détaillé de l'authentification dans ISE.

• runtime-config

- journalisation de l'exécution
- runtime-AAA

Ceci est un exemple du journal de débogage pour le modèle 1. Authentification de l'ordinateur et authentification de l'utilisateur dans ce document.

### <#root>

// machine authentication
MAR,2024-05-08 16:54:50,582,DEBUG,0x7fb2fd3db700,cntx=0000034313,sesn=ise33-01/504417979/41,CPMSessionID=01C2006500000049AA780D8

#### user=host/DESKTOP-L2IL9I6.ad.rem-xxx.com

,CallingStationID=B4-96-91-15-84-CB,FramedIPAddress=1.x.x.9,MARCache::checkInsertConditions:

#### subject=machine

, calling-station-id=B4-96-91-15-84-CB, HostName=DESKTOP-L2IL9I6\$@ad.rem-xxx.com,MARCache.cpp:105

// insert MAR cache
MAR,2024-05-08 16:54:50,582,DEBUG,0x7fb2fd3db700,cntx=0000034313,sesn=ise33-01/504417979/41,CPMSessionI

user=host/DESKTOP-L2IL9I6.ad.rem-xxx.com

,CallingStationID=B4-96-91-15-84-CB,FramedIPAddress=1.x.x.9,

Inserting new entry to cache

CallingStationId=B4-96-91-15-84-CB, HostName=DESKTOP-L2IL9I6\$@ad.rem-xxx.com, IDStore=AD\_Join\_Point an MAR,2024-05-08 16:54:50,582,DEBUG,0x7fb2fd3db700,cntx=0000034313,sesn=ise33-01/504417979/41,CPMSessionI

user=host/DESKTOP-L2IL9I6.ad.rem-xxx.com

,CallingStationID=B4-96-91-15-84-CB,FramedIPAddress=1.x.x.9,MARCache::onInsertRequest: event not locall

// user authentication
MAR,2024-05-08 16:55:11,120,DEBUG,0x7fb2fdde0700,cntx=0000034409,sesn=ise33-01/504417979/45,CPMSessionII

#### user=AD\testuser

,CallingStationID=B4-96-91-15-84-CB,FramedIPAddress=1.x.x.9,MARCache::onQueryRequest:

#### machine authentication confirmed locally

,MARCache.cpp:222 MAR,2024-05-08 16:55:11,130,DEBUG,0x7fb2fe5e4700,cntx=0000034409,sesn=ise33-01/504417979/45,CPMSessionI

#### user=AD\testuser

,CallingStationID=B4-96-91-15-84-CB,FramedIPAddress=1.x.x.9,MARCache::onMachineQueryResponse:

#### machine DESKTOP-L2IL9I6\$@ad.rem-xxx.com valid in AD

,MARCache.cpp:316

Informations connexes

# À propos de cette traduction

Cisco a traduit ce document en traduction automatisée vérifiée par une personne dans le cadre d'un service mondial permettant à nos utilisateurs d'obtenir le contenu d'assistance dans leur propre langue.

Il convient cependant de noter que même la meilleure traduction automatisée ne sera pas aussi précise que celle fournie par un traducteur professionnel.